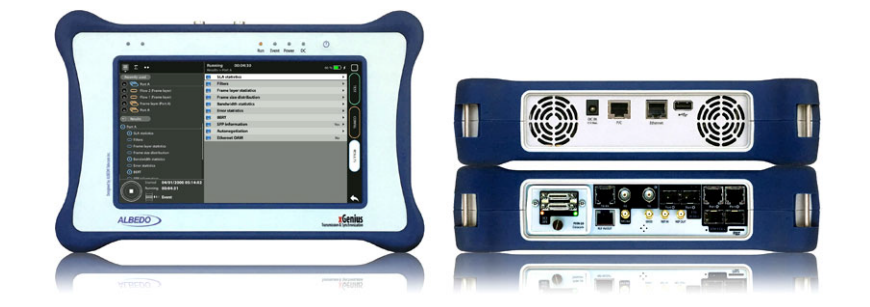

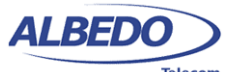

www.albedotelecom.com

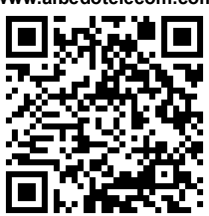

# PTP Testing with xGenius: G.8273.2 T-BC Test

標準ITU-T G.8273.は、Telecom Boundary Clocks(T-BC)およびTelecom Time Slave Clocks(T-TSC)の必要な性能レベルを定義して います。これらのデバイスに要求される精度レ ベルは、タイムエラー(TE)やTEに基づく他の 性能指標の観点で、数ナノ秒の範囲であること が多いため、特別な測定手順が必要となること があります。

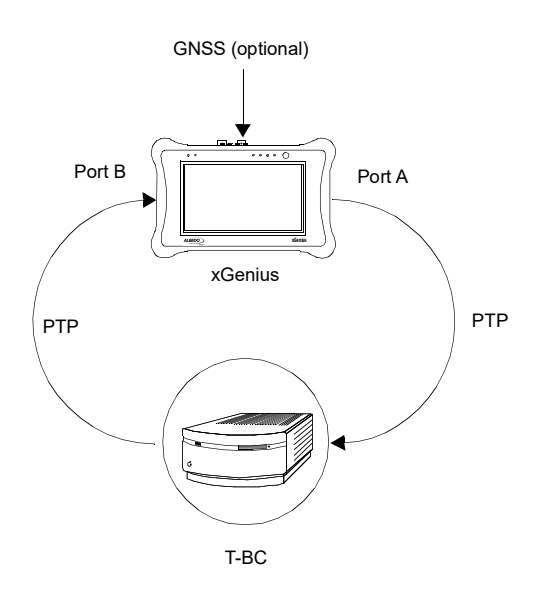

**Figure 1** This test verifies the PTP performance level of a T-BC and it can be used to verify compliance of standard ITU-T G.8273.2

本書では、クラスCT-BCの性能を測定するシナ リオを説明します。試験対象のデバイスがITU-T G.8275.1プロファイルを実行しており、ネット ワークのすべてのノードで完全なタイミングサ ポートを実装していると想定しています。この 完全なタイミングサポートには、すべてのネッ トワークノードにおけるT-BC機能の実装が技術 的に必要となります。

## 1. リファレンスの設定

xGeniusには内蔵のGNSS受信機が装備されてい る場合があります。これらのユニットにはアン テナを接続するためのSMAメスコネクタが付属 しています。内蔵GNSS受信機付きのユニットに は、5メートルの同軸ケーブルと10メートルの 延長ケーブルを備えたコンパクトアンテナも供 給されます。異なるアンテナを使用することも 可能ですが、GNSSモジュールの仕様を考慮する 必要があります。

T-BC試験では絶対的なTAIまたはUTC時間は必要 なく、試験の唯一の目的は2つのBCポート間の 相対的なタイミングであるため、GNSSリファレ ンスは必須ではありません。ただし、試験対象 のデバイスが外部リファレンスに最初にロック されている場合には、ネットワークの時間ス ケールから試験の時間スケールへの移行を容易 にするために、GNSSリファレンスの使用が推奨 されます。

内蔵GNSSモジュールを使用するには、以下の手順に 従ってください:

- アンテナをユニットに取り付けます。このと き、できるだけ開けている場所に設置してくだ さい。アンテナの視界内に十分な衛星がないと 同期に失敗することがあります。また、視界内 の衛星の数が減ると、テストの精度が低下する 場合があります。
- ホームパネルから[Config]に移動し、ポート設定 パネルを表示します。
- 3. [Reference clock]に移動します。
- 4. [Input clock]を[GNSS]に設定します。
- 5. [LEDS]を押してテストのステータスを表示します。
- 6. REFおよびLOCKのLEDが緑色になるまで待ちま す。

*注*: xGeniusのOCXOバージョンのLockプロセスには 約10分かかる場合があります。ルビジウムユニッ トのCoarse lockプロセスには約20分かかります。

All rights reserved. No part of this document may be stored, copied or transmitted, by any means, without the permission in written of the Legal Owner

#### Networking & Telecoms - PTP Testing with xGenius: G.8273.2 T-BC Test 2/4

注: xGeniusのルビジウムおよびOCXOバージョ ンは、LOCK LEDが緑色になるとテストの準備が 整いますが、ルビジウムユニットは最大精度を 提供する準備がまだ整っていません。これらの ユニットは、リファレンスに完全にLockされる 前にFine lock状態に移行します。Fine lock状態 は、ルビジウムユニットで約4時間続くことが あります。OCXOユニットにはFine lock状態がな く、Coarse lockプロセスが終了すると直接Lock されます。現在のLock状態(Locking、Fine locking、Locked、Holdoverなど)を[Oscillator]メ ニューの[Reference clock]メニューで確認できま す。

## GNSSプロパティの設定

ユーザーは、テストユニットでGNSSインター フェースを任意に設定できます。必須ではあ りませんが、この方法で精度を向上させるこ とは非常に重要です。必要な手順は次の通り です:

- ホームパネルから[Config]に移動し、ポート設定パネルを表示します。
- 2. [Reference clock]に移動します。
- 3. [GNSS receiver]に移動します。
- アンテナ遅延補正フィールドでアンテナ ケーブルの補償を設定します。
- [Active GNSS]設定でGPS、 GLONASS、 Beidou、Galileoのいずれかを有効または無 効にします。
- 6. [Fixed-position mode]に移動します。
- Position averaging time]を調整し、[Fixed-position mode]を[Auto-average]に設定して 位置平均を有効にします。
  [Fixed-position status]フィールドには、
  [Averaging]と表示されます。

注: 合理的な精度を得るためには、少なくと も1時間の位置平均が必要です。

注: テストユニットの地理的位置が変更され ない限り、位置平均プロセスは一度だけ実行 すれば十分です。ユニットはGPSアンテナに 接続されるたびに位置(経度、緯度、高度) の変化を確認します。座標に変化が検出され ると、ステータスフィールドにエラーメッ セージが表示され、モードが無効になりま す。 8. 固定位置ステータスが[Active]になるまで待ちます。テスト準備完了です。

注:理論的には、位置平均プロセスが終了する 前にテストを開始することが可能です。この 機能による時間推定の向上は、自動平均プロ セスの終了時から自動的に適用されます。

# 2. PTPテスト

xGeniusのPortAは、PTPグランドマスター として動作するように設定できます。同時 に、同一ユニットのPortBは、入力位相を 自身の内部時間と比較し、TEを含むさまざ まな性能パラメータを生成する能力を持つ PTP擬似スレーブとして設定できます。 単一のユニットを使用するPTPグランドマ スターとスレーブの同時シミュレーション には、2つの重要な利点があります:

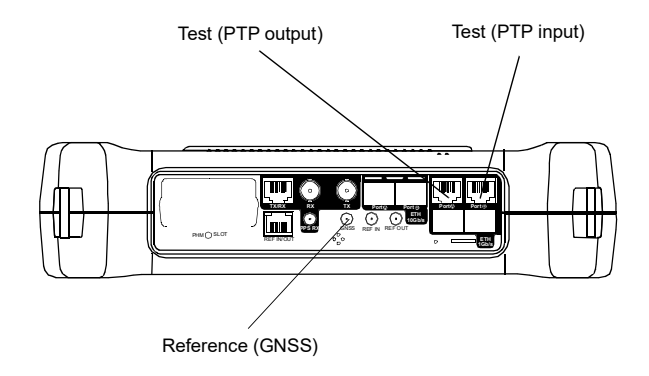

**Figure 2** Albedo xGenius test and clock reference interfaces used in this testing scenario.

- 単一のユニットでT-BCテストを実行できるので、2つのユニットを使用するテストで必要なリソースを節約できます。
- 同じオシレーターでPTP出力の生成と入力 の解析するため、多くのエラー源が補正さ れ、テスト精度が向上します。

#### Networking & Telecoms - PTP Testing with xGenius: G.8273.2 T-BC Test 3/4

#### ユニットの接続

このシナリオでは、テストインターフェース が電気的であると仮定しています。PortAの RJ-45ポートをT-BC PTP入力に、PortBのRJ-45 ポートをT-BC PTP出力に接続します。

- 1. ホームパネルから[Config]に移動し、ポート 構成パネルを表示します。
- 2. [Mode]を選択してモード選択メニューに入ります。
- 3. [Ethernet endpoint]を選択します。

## BC / TC テストの有効化

xGeniusには、PTPのためのさまざまなテストオ プションが含まれています。ここでは、BCお よびTCのためのテストオプションを説明しま す。必要なテストモードを有効にする手順は 次の通りです:

- ホームパネルから[Test]に移動します。テ スト構成パネルが表示されます。
- 2. [PTP]に移動します。
- 3. [PTP mode]を[BC/TC test]に設定します。

トップ通知エリアに2つのラベルが表示されま す。最初のラベル(PTP)は、PTPがユニット に有効であることを示し、次のラベル(MS) は、ユニットが同時にPTPマスターとPTPス レーブをエミュレートしていることを示しま す。

#### PTPマスターの設定

PortAでPTP刺激信号を生成するために、次の 手順が必要です。ポートがITU-T G.8275.1プロ ファイルを実行していると仮定します。

- 1. ホームパネルから[Test]に移動します。 テ スト構成パネルが表示されます。
- 2. [PTP]に移動します。
- 3. [Grandmaster A settings]に移動します。
- 4. [Message timing]に移動します。
- 5. [Sync TX interval]を[16 pkt/s]に、 [Delay Request TX interval]を[16 pkt/s]に、 [Announce TX interval]を[8 pkt/s]に設定しま す。
- 6. [BACK]ボタンをクリックし、 [Message timing]パネルを終了します。
- [Domain]、[Priority 1]および[Priority 2]をネットワークに適した値に設定します。

- 8. [Clock class]を[Synchronized to PRC]に設定します。
- 9. [Clock accuracy]を[100 ns]に設定します。
- 10. [Time properties]に移動します。
- 11. [Mode]を[Manual]に設定します。
- 12. [UTC Offset valid]を[Yes]に、 [Timescale]を[TAI]に、 [Time traceable]を[Yes]に、 [Frequency traceable]を[Yes]に、 [Time source]を[GPS]に設定します。

## PTP疑似スレーブの設定

IEEE1588-2008性能分析をテストポートBで有効 にするために、次の手順に従います。最も単 純なテストポート構成(1000BASE-Tインター フェース、VLANなし)が使用されると仮定 し、ポート固有の設定は必要ありません。PTP プロファイルはPortAと同じITU-T G.8275.1で す。

- ホームパネルから[Test]に移動します。 テスト構成パネルが表示されます。
- 2. [PTP]に移動します。
- 3. [Slave clock B settings]に移動します。
- 4. [Message timing]に移動します。
- 5. [Announce TX interval]を[8 pkt/s]に設定します。
- 6. [BACK]ボタンをクリックして[Message timing] パネルを終了します。
- 7. [Domain]をネットワークに適した値に設定 します。

以前の設定が正しい場合、画面の上部に表示 されるPTP表示(PTP MS)は黄色から緑色に変 わります。

## テストしきい値の設定

PTPがアクティブになると、ユーザーは実行す るテストを設定し、結果に対するしきい値を 設定する必要があります。このセットアップ では、TEおよびMTIE / TDEVテストが行われま す。TEテストを有効にするための特別な操作 は必要ありませんが、次の手順でTEしきい値 を設定する必要があります:

- ホームパネルから[Test]に移動します。テ スト構成パネルが表示されます。
- 2. [PTP two way TE objectives]に移動します。

**Professional Telecom Solutions** 

#### Networking & Telecoms - PTP Testing with xGenius: G.8273.2 T-BC Test 4/4

- 3. [Enable]を[On]に設定します。
- 4. [Total peak]を[30 ns]に設定します。
- [PTP two way TE objectives]パネルの残りの すべてのパラメータを[0(ゼロ)]に設定しま す。

MTIEおよびTDEVを有効にし、G.8273.2テスト に適したしきい値を設定するには、次の手順 に従ってください:

- ホームパネルから[Test]に移動します。テス ト構成パネルが表示されます。
- 2. [PTP wander test]に移動します。
- 3. [Enable]を[On]に設定してMTIE /TDEVテストを 有効にします。
- 4. [Mask source]を[Standard]に設定します。
- 5. [Device Type]を[PTP ITU Masks]に設定します。
- 6. [Standard]を[BC G.8273.2 dTE (CT)]に設定します。 ITU-T G.8273.2 Dynamic TE (Class C T-BC)

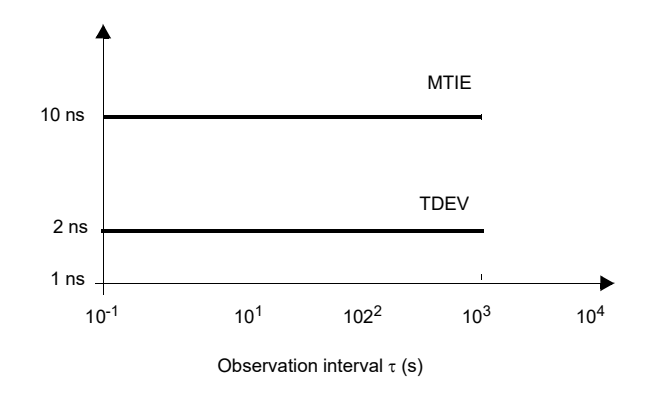

Figure 3 ITU-T G.8271.1 MTIE and TDEV masks to be verified at the output of the Class C T-BC

## テストの実行

テストは、テストユニットで[RUN]を押すこと で開始できます。これで、TEおよびMTIE/TDEV がリアルタイムで計算されます。TEの結果を 確認するには、次の手順に従ってください:

- ホームパネルから[Results]に移動します。 テストポート結果パネルが表示されます。
- 2. Port Bを選択してポート固有の結果に入り ます。

**3.** [PTP]に入ってPTPプロトコルに関する結果 を表示します。

 [Time Error statistics]に移動して両方向TE結 果を取得します。

5. Total、Low frequency、およびHigh frequency TEの最大値と最小値を確認し、ITU-T G.8273.2 で定義された限度内であることを確認しま す。

MTIE / TDEVテストは、TEテストと同時に実行 されます。リアルタイムの結果は次の方法で 確認できます:

- ホームパネルから[Results]に移動します。 テストポート結果パネルが表示されます。
- Port Bを選択してポート固有の結果に入ります。
- 3. [PTP]に入ってPTPプロトコルに関する結果 を表示します。
- 4. [PTP wander test]に移動します。
- 5. MTIEまたはTDEVのいずれかを選択します。
- MTIE結果パネルで Time、TIE、MTIE、およびMask結果、またはTDEV結果パネルではTime、TDEV、およびMask結果を確認できます。

*注:* TIE、MTIE、およびTDEV値は、それぞれ pktfilteredTIE、pktfilteredMTIE、および pktfilteredTDEVと対応しています。

注: 最初の結果が表示されるまでの待ち時間 は、フィルター設定に依存します。

 TEおよびMTIE / TDEVテストを停止するに は、[RUN]を再度押します。